## Продажа товаров через кассовое ПО

## Инитпро | касса

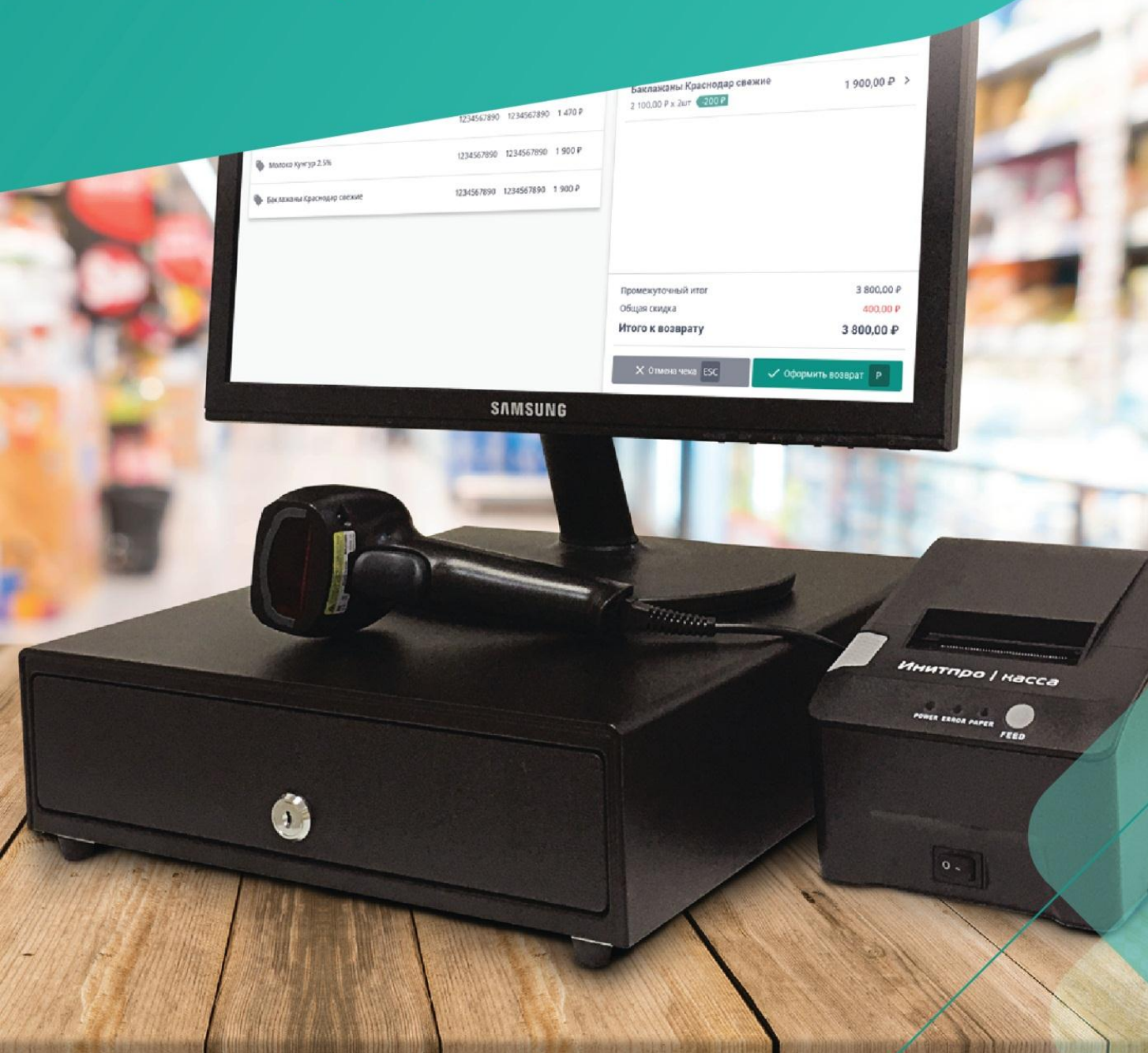

1. Нажмите на кнопку 🗮 в левом верхнем углу экрана.

| <b>Продажа</b> Приход 🗘 F3 |              |         |      | 💄 Связь с ККТ: ! | Установлена | 🔔 Кассир: Администратор | 🕜 Смена: Открыта |
|----------------------------|--------------|---------|------|------------------|-------------|-------------------------|------------------|
| О, Поиск                   |              |         |      |                  | Состав      | чека                    |                  |
|                            |              | 1       | C110 |                  |             | 🔀 Свободная позиция     | F11              |
| Наименование               | код продукта | Артикул | CHO  | цена             |             |                         |                  |
| Напитки (2)                |              |         |      |                  |             |                         |                  |
| Овощи (0)                  |              |         |      |                  |             |                         |                  |
| Сладости (2)               |              |         |      |                  |             |                         |                  |
| Фрукты (0)                 |              |         |      |                  |             |                         |                  |
|                            |              |         |      |                  |             |                         |                  |
|                            |              |         |      |                  |             |                         |                  |
|                            |              |         |      |                  |             |                         |                  |
|                            |              |         |      |                  | Промежуто   | чный итог               | 0,00 €           |
|                            |              |         |      |                  | Общая скид  | цка                     | 0,00 ₽           |
|                            |              |         |      |                  | итого       |                         | 0,00 ‡           |
|                            |              |         |      |                  | × 01        | гмена чека ESC          | Оплата Р         |

2. Перейдите в раздел Новая продажа.

|    | Меню F2              |   | Товары  | 🔔 Связь с ККТ: Установлена | 🔔 Кассир: Администратор | 🕜 Смена: Открыта |
|----|----------------------|---|---------|----------------------------|-------------------------|------------------|
| ÷  | Новая продажа        |   |         |                            |                         |                  |
| بر | Текущая смена        |   | 4       |                            |                         |                  |
| 5: | Возврат              |   | Артикул | Штрих код                  | Цена                    |                  |
|    | Чеки                 |   |         |                            |                         |                  |
| -  | Товары               |   |         |                            |                         |                  |
| \$ | Настройки            | • |         |                            |                         |                  |
| *  | Сменить пользователя |   | 01      | 000004521                  | 1321 220,00₽            |                  |
|    |                      |   | 02      | 000001256                  | 54 20,00₽               |                  |
| Ŕ  | Выйти                |   | 03      | 000001254                  | 4658 45,00₽             |                  |
|    |                      |   |         |                            |                         |                  |
|    |                      |   |         |                            |                         |                  |
|    |                      |   |         | _                          | _                       | _                |

- 3. Добавьте товары (услуги) в чек. Это можно сделать тремя способами:
  - Отсканировать штрихкод товара при помощи сканера штрих-кодов. Товар автоматически добавится в чек.
  - Добавить товар (услугу) из каталога:

а. Введите в строке поиска наименование товара (услуги), его код или штрихкод.

| <b>Продажа Приход</b> 🗘 F3           |              |         |     | 🔔 Свя   | язь с ККТ: | Установлена             | 🔔 Кассир: Администратор | 🛈 Смена: Открыта |
|--------------------------------------|--------------|---------|-----|---------|------------|-------------------------|-------------------------|------------------|
| Х сервелат                           |              |         |     |         |            | Составч                 | іека                    |                  |
| Наименование                         | Код продукта | Артикул | СНО | Цена    |            |                         | 🧹 Свободная позиция     | F11              |
| • Сервелат "Финский" в вакууме, 400г | 000004521321 | 01      |     | 220,00₽ | ÷          |                         |                         |                  |
|                                      |              |         |     |         | _          |                         |                         |                  |
|                                      |              |         |     |         |            |                         |                         |                  |
|                                      |              |         |     |         |            |                         |                         |                  |
|                                      |              |         |     |         |            |                         |                         |                  |
|                                      |              |         |     |         |            |                         |                         |                  |
|                                      |              |         |     |         |            |                         |                         |                  |
|                                      |              |         |     |         |            | Промежуто<br>Общая скил | ный итог<br>ка          | 0,00 ₽<br>0,00 ₽ |
|                                      |              |         |     |         |            | Итого                   | r ne                    | 0,00₽            |
|                                      |              |         |     |         |            | × 01                    | мена чека ESC           | 🖸 Оплата 🛛 Р     |
|                                      |              |         |     |         | -          |                         |                         |                  |

b. Нажмите на название товара (услуги) - он добавится в чек.

| Е Продажа Приход 🗘 F3                |              |         |      | 🔔 Св    | язь с ККТ: | Установлена 🙎 Кассир: Админи       | стратор 🕥 Смена: Открыта |
|--------------------------------------|--------------|---------|------|---------|------------|------------------------------------|--------------------------|
| Х сервелат                           |              |         |      |         |            | Состав чека                        |                          |
| Haunaaauna                           | Kon noonutto | Aprilia | CHO  | Hous    |            | 🗸 Свободная                        | позиция F11              |
| паипенование                         | код продукта | Артикул | CHU  | цена    | _          | Сервелат "Финский" в вакуу         | ме, 400г 220,00₽         |
| 🔖 Сервелат "Финский" в вакууме, 400г | 0000129563   | 01      | ECXH | 220,00₽ | Ð          | 220,00 ₽ х 1шт                     |                          |
|                                      |              |         |      |         |            |                                    |                          |
|                                      |              |         |      |         |            |                                    |                          |
|                                      |              |         |      |         |            |                                    |                          |
|                                      |              |         |      |         |            |                                    |                          |
|                                      |              |         |      |         |            |                                    |                          |
|                                      |              |         |      |         |            |                                    |                          |
|                                      |              |         |      |         |            |                                    |                          |
|                                      |              |         |      |         |            |                                    |                          |
|                                      |              |         |      |         |            | Промежуточный итог<br>Общая скидка | 220,00 ₽                 |
|                                      |              |         |      |         |            | Итого                              | 220,00 ₽                 |
|                                      |              |         |      |         |            |                                    |                          |
|                                      |              |         |      |         |            |                                    | • Оплата Р               |

**Примечание**: при повторном нажатии на название товара (услуги), вы увеличите количество этого товара (услуги) в чеке. Например, нажав на товар "Хлеб белый" три раза, вы добавите в чек данный товар в количестве 3 шт.

- Добавить товар (услугу) по свободной позиции:
  - а. Нажмите на кнопку Свободная позиция.

| = Продажа Приход 🗘 F3              |              |         |      | 🔔 Св    | язь с ККТ: | Установлена 🔔 Кассир: Администрат                                | гор 🕜 Смена: Открыта           |
|------------------------------------|--------------|---------|------|---------|------------|------------------------------------------------------------------|--------------------------------|
| Q Поиск                            |              |         |      |         |            | Состав чека                                                      | _                              |
| Наименование                       | Код продукта | Артикул | СНО  | Цена    |            | 🥑 Свободная пози                                                 | ция F11                        |
| В Избранные товары (2)             |              |         |      |         | _          | Сервелат "Финский" в вакууме,<br>220,00 ₽ x 1шт                  | 400r 220,00 ₽                  |
| 🛅 Напитки (0)                      |              |         |      |         |            | <b>Хлеб "Белый"</b><br>20,00 Р х Зшт                             | 60,00₽                         |
| Сладости (0)                       |              |         |      |         |            |                                                                  |                                |
| Сервелат "Финский" в вакууме, 400г | 0000129563   | 01      | ECXH | 220,00₽ | ÷          |                                                                  |                                |
| 🐌 Хлеб "Белый"                     | 0000129674   | 02      | ECXH | 20,00₽  | $\oplus$   |                                                                  |                                |
| 🐌 Шоколадный батончик "Сникерс"    | 0000126487   | 03      |      | 45,00₽  | $\oplus$   |                                                                  |                                |
|                                    |              |         |      |         |            | Промежуточный итог<br>Общаа скидка<br>Итого<br>Х Отмена чека ESC | 280,00 P<br>0,00 P<br>280,00 P |

b. Введите наименование товара (услуги), его вид, цену, необходимое количество в чеке, систему налогообложения и ставку НДС.

| Добавление позиции по свободно | рй цене    |
|--------------------------------|------------|
| Вид товара                     |            |
| Товар                          | ~          |
| Название                       |            |
| Сок "Мой сад"                  |            |
| Цена за единицу                |            |
| 68                             |            |
| Количество                     |            |
| 2                              |            |
| истема налогообложения         |            |
| Общая (ОСН)                    | <b>.</b>   |
| тавка НДС                      |            |
| 18%                            | -          |
|                                |            |
|                                | Добавить S |

**Примечание**: СНО для товара подставится автоматически из СНО, выбранного по умолчанию, но вы можете его изменить.

с. Нажмите кнопку Добавить.

| Іобавление позиции по свободной цене |                |
|--------------------------------------|----------------|
| ид товара                            |                |
| Товар                                | ~              |
| азвание                              |                |
| Сок "Мой сад"                        |                |
| ена за единицу                       |                |
| 68                                   |                |
| оличество                            |                |
| 2                                    |                |
| истема налогообложения               |                |
| Общая (ОСН)                          | *              |
| тавка НДС                            |                |
| 18%                                  | ~              |
|                                      | 🗸 Добавить 🛛 S |

4. Убедитесь, что в чеке находятся все необходимые товары.

Примечание: Если необходимо изменить параметры товара, нажмите на его название в чеке.

| С Поиск                            |              |         |      |         |          | Состав чека                                   |                    |
|------------------------------------|--------------|---------|------|---------|----------|-----------------------------------------------|--------------------|
|                                    |              |         |      |         |          | 🧹 Свободная по                                | озиция F11         |
| Наименование Избранные товары (2)  | Код продукта | Артикул | СНО  | Цена    | -        | Сервелат "Финский" в вакуум<br>220,00 Р х 1шт | le, 400r 220,00 ₽  |
| Напитки (O)                        |              |         |      |         |          | <b>Хлеб "Белый"</b><br>20,00 Р х Зшт          | 60,00 <del>P</del> |
| Сладости (0)                       |              |         |      |         |          | Сок "Мой сад"                                 | 136.00 ₽           |
| Сервелат "Финский" в вакууме, 400г | 0000129563   | 01      | ECXH | 220,00₽ | $\oplus$ | 68,00 ₽ x 2                                   | 100,00 +           |
| Хлеб "Белый"                       | 0000129674   | 02      | ECXH | 20,00₽  | $\oplus$ |                                               |                    |
| Шоколадный батончик "Сникерс"      | 0000126487   | 03      |      | 45,00₽  | $\oplus$ |                                               |                    |
|                                    |              |         |      |         |          | Промежуточный итог                            | 416,00             |
|                                    |              |         |      |         |          | Итого                                         | 416,00             |
|                                    |              |         |      |         |          | X. Отмена цека. ESC                           | Оплата Р           |

В карточке можно удалить товар из чека (1) или изменить количество товара в чеке (2). В карточке также можно выбрать необходимый способ расчета (1). Справочную инструкцию о способах расчетах можно посмотреть в нашем <u>справочном центре</u>.

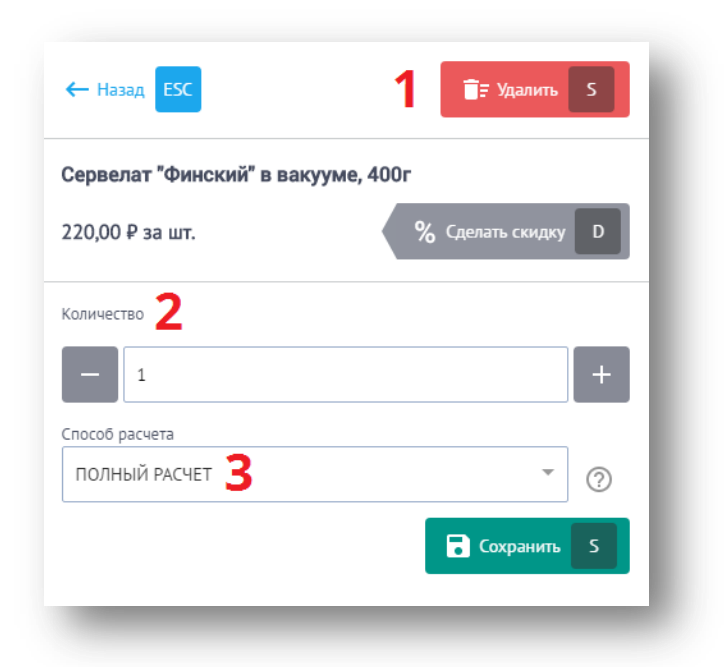

**Примечание**: если у кассира недостаточно прав для удаления товара из чека, кнопка **Удалить** будет заблокирована.

В карточке товара можно предоставить скидку на конкретный товар, нажав на кнопку Сделать скидку.

| <ul><li>← Назад</li><li>ESC</li></ul> | 📑 Удалить 🛛 S      |
|---------------------------------------|--------------------|
| Сервелат "Финский" в вакууме, 40      | )0r                |
| 220,00 ₽ за шт.                       | % Сделать скидку D |
| Количество                            |                    |
| - 1                                   | +                  |
| Способ расчета                        |                    |
| ПОЛНЫЙ РАСЧЕТ                         | • ⑦                |
|                                       | Сохранить S        |
|                                       |                    |

Введите процент скидки и нажмите кнопку Сохранить.

**Внимание!** Данная скидка распространяется только на конкретную позицию в чеке! Подробнее о назначении скидок можно прочитать в нашем <u>справочном центре</u>.

После выполнения необходимых действий закройте карточку товара, нажав на кнопку Сохранить.

| <ul><li>← Назад</li><li>ESC</li></ul> | 📑 Удалить S        |
|---------------------------------------|--------------------|
| Сервелат "Финский" в вакуу            | ме, 400г           |
| 220,00 ₽ за шт.                       | % Сделать скидку D |
| Количество                            |                    |
| - 1                                   | +                  |
| Способ расчета                        |                    |
| ПОЛНЫЙ РАСЧЕТ                         | • ⑦                |
|                                       | Сохранить 5        |

5. Если все верно, нажмите на кнопку Оплата.

| ) Понск                            |              |         |      |         |          | Состав чека                                      |                      |
|------------------------------------|--------------|---------|------|---------|----------|--------------------------------------------------|----------------------|
| HUNCK                              |              |         |      |         |          | 🗸 Свободі                                        | ная позиция F11      |
| Наименование                       | Код продукта | Артикул | СНО  | Цена    | -        | <b>Сервелат "Финский" в ва</b><br>220,00 ₽ x 1шт | кууме, 400г 220,00 ₽ |
| <b>Н</b> апитки (0)                |              |         |      |         |          | <b>Хлеб "Белый"</b><br>20,00 Р х Зшт             | 60,00 P              |
| 🗋 Сладости (0)                     |              |         |      |         |          | Сок "Мой сад"                                    | 126.00 p             |
| Сервелат "Финский" в вакууме, 400г | 0000129563   | 01      | ECXH | 220,00₽ | $\oplus$ | 68,00 ₽ × 2                                      | 130,00 #             |
| Хлеб "Белый"                       | 0000129674   | 02      | ECXH | 20,00₽  | ÷        |                                                  |                      |
| Шоколадный батончик "Сникерс"      | 0000126487   | 03      |      | 45,00₽  | $\oplus$ |                                                  |                      |
|                                    |              |         |      |         |          | Промежуточный итог                               | 416,00 #             |
|                                    |              |         |      |         |          | Общая скидка<br>Итого                            | 0,00 ∓<br>416,00 ₽   |
|                                    |              |         |      |         |          | 🗙 Отмена чека ESC                                | 🖸 Оплата 🛛 Р         |

**Примечание**: при необходимости чек можно отменить, нажав кнопку **Отмена чека**. Подробнее об отмене чека можно прочитать в нашем <u>справочном центре</u>.

| Продажа Приход 🗘 F3                |              |         |      | Le Ce   | язь с ККТ: 1 | /становлена                      | 👤 Кассир: Администратор         | 🕜 Смена: Открыта |
|------------------------------------|--------------|---------|------|---------|--------------|----------------------------------|---------------------------------|------------------|
| Поиск                              |              |         |      |         |              | Состав ч                         | ека                             |                  |
| Наименование                       | Кол пролукта | Артикул | СНО  | Цена    |              |                                  | 🗸 Свободная позиция F           | 1                |
| Избранные товары (2)               |              |         |      |         |              | <b>Сервелат</b><br>220,00 ₽ × 1  | "Финский" в вакууме, 400г<br>шт | 220,00₽          |
| Напитки (0)                        |              |         |      |         |              | <b>Хлеб "Бел</b><br>20,00 ₽ x 3µ | <b>ый"</b><br>лт                | 60,00₽           |
| Сладости (0)                       |              |         |      |         |              | Сок "Мой                         | сад"                            |                  |
| Сервелат "Финский" в вакууме, 400г | 0000129563   | 01      | ECXH | 220,00₽ | ÷            | 68,00 ₽ x 2                      |                                 | 136,00₽          |
| Хлеб "Белый"                       | 0000129674   | 02      | ECXH | 20,00₽  | ÷            |                                  |                                 |                  |
| Шоколадный батончик "Сникерс"      | 0000126487   | 03      |      | 45,00₽  | $\oplus$     |                                  |                                 |                  |
|                                    |              |         |      |         |              | Промежуточн                      | ый итог                         | 416,00₽          |
|                                    |              |         |      |         |              | Общая скидк                      | a                               | 0,00₽            |
|                                    |              |         |      |         |              | ИТОГО                            |                                 | 416,00₽          |
|                                    |              |         |      |         |              | Х Отм                            | ена чека ESC 🚺 🖸                | Оплата Р         |
|                                    |              |         |      |         |              |                                  |                                 |                  |

6. Если клиенту требуется отправить электронный чек, нажмите кнопку **Электронный чек**. Если электронный чек не требуется, пропустите этот шаг.

| <b>Продажа Приход</b> 🗘 F3           | 🔔 Связь с ККТ: У | /становлена 💄 Кассир: Администратор                | 🕜 Смена: Открыта                      |
|--------------------------------------|------------------|----------------------------------------------------|---------------------------------------|
| Оплата по чеку                       |                  | Состав чека                                        |                                       |
| Наличными Банковская карта Смешанная |                  | % Скидка на чек 🛙 F12 🗠 🕅                          | Электронный чек ESC                   |
| Коплате                              | 416,00₽          | Сервелат "Финский" в вакууме, 40<br>220,00 ₽ х 1шт | 0r 220,00 ₽                           |
| Принято 500                          | X Без сдачи F12  | <b>Хлеб "Белый"</b><br>20,00 Р х Зшт               | 60,00 P                               |
| 50P 100P 200P 500P 1000P             | 2000P 5000P      | Сок "Мой сад"<br>68,00 ₽ x 2                       | 136,00₽                               |
| ← Назад <b>ЕSC</b>                   | Оплатить Р       | Промежуточный итог<br>Общая скидка<br><b>Итого</b> | 416,00 P<br>0,00 P<br><b>416,00</b> P |

**Примечание**: для отправки электронного чека введите номер телефона или e-mail покупателя. Подробнее об электронном чеке можно прочитать в нашем <u>справочном центре</u>.

7. Если клиенту требуется предоставить скидку на чек, то нажмите кнопку **Скидка на чек**, в противном случае пропустите этот шаг.

| <b>Продажа</b> Приход 🗘 F3           | 💄 Связь с ККТ: Уст | становлена 💄 Кассир: Администратор 🕔 Смена: Открыта           |
|--------------------------------------|--------------------|---------------------------------------------------------------|
| Оплата по чеку                       |                    | Состав чека                                                   |
| Наличными Банковская карта Смешанная |                    | % Скидка на чек F12 Коронный чек ESC                          |
| К оплате                             | 416,00₽            | Сервелат "Финский" в вакууме, 400г 220,00 ₽<br>220,00 ₽ × 1шт |
| Принято 500 🗙 🖑 Без                  | сдачи F12          | Хлеб "Белый" 60,00 ₽<br>20,00 Р × 3шт                         |
| 50P 100P 200P 500P 1000P 2000P       | 5000P              | Сок "Мой сад" 136,00 Р<br>68,00 Р x 2                         |
| ← Назад ЕSC                          | платить Р          | Промежуточный итог 416,00 Р                                   |
|                                      |                    | Общая скидка 0,00 Р<br>Итого 416,00 Р                         |

**Внимание!** Данная скидка распространяется на все позиции в чеке! Подробнее о назначении скидок можно прочитать в нашем <u>справочном центре</u>.

- 8. Выберите способ оплаты: наличными, безналичными или смешанная оплата.
  - Наличными:
    - а. Введите сумму принятых купюр в поле **Принято**. Система автоматически посчитает сдачу.

| Оплата по чеку<br>Наличными Банковская карта Смешанная |                  |                                                     |                    |
|--------------------------------------------------------|------------------|-----------------------------------------------------|--------------------|
| Наличными Банковская карта Смешанная                   |                  | состав чека                                         |                    |
| ·                                                      |                  | % Скидка на чек 🛙 F12 🗠 Э                           | лектронный чек ESC |
| Коплате                                                | 416,00₽          | Сервелат "Финский" в вакууме, 400<br>220,00 Р x 1шт | r 220,00 ₽         |
| Принято 500 🗙 😃 Без                                    | з сдачи F12      | <b>Хлеб "Белый"</b><br>20,00 ₽ x 3шт                | 60,00₽             |
| 50P 100P 200P 500P 1000P 2000P                         | 5000₽<br>84,00 ₽ | <b>Сок "Мой сад"</b><br>68,00 ₽ x 2                 | 136,00₽            |
|                                                        | Лплатить Р       | Поменчтоциый итог                                   | 416 00 P           |
|                                                        |                  | прочежуточный итог<br>Общая скидка<br>Итого         | 0,00 ₽<br>416,00 ₽ |

**Примечание**: вы также можете воспользоваться горячими клавишами (50 P, 100 P и т.д.) или кнопкой **Без сдачи** для быстрого ввода.

| Оплата по чеку                      |                  | Состав чека                                  |                       |
|-------------------------------------|------------------|----------------------------------------------|-----------------------|
| аличными Банковская карта Смешанная |                  | % Скидка на чек F12                          | 🖍 Электронный чек ESC |
| Соплате                             | 6.00 P           | Сервелат "Финский" в вакуу<br>220,00 ₽ x 1шт | ме, 400r 220,00 ₽     |
| 1ринято 500 × 1                     | Без сдачи F12    | <b>Хлеб "Белый"</b><br>20,00 Р х Зшт         | 60,00 P               |
| 50P 100P 200P 500P 1000P 2000P      | 5000₽<br>84,00 ₽ | <b>Сок "Мой сад"</b><br>68,00 ₽ x 2          | 136,00₽               |
| ← Назад ESC                         | Оплатить Р       |                                              |                       |
|                                     |                  |                                              |                       |
|                                     |                  | Порманителный итог                           | 416.00                |
|                                     |                  | Общая скидка<br>Итого                        | 0,00<br>416.00        |

b. Нажмите кнопку Оплатить.

| E Продажа Приход 🗘 F3               | 🔔 Связь с ККТ: Уст | тановлена 🔔 Кассир: Администратор                    | 🕜 Смена: Открыт  |
|-------------------------------------|--------------------|------------------------------------------------------|------------------|
| плата по чеку                       |                    | Состав чека                                          |                  |
| аличными Банковская карта Смешанная |                    | % Скидка на чек 🛛 F12 🖙 Эле                          | ктронный чек ESC |
| оплате                              | 416,00₽            | Сервелат "Финский" в вакууме, 400г<br>220,00 Р x 1шт | 220,00₽          |
| ринято 500 ×                        | Без сдачи F12      | <b>Хлеб "Белый"</b><br>20,00 Р х Зшт                 | 60,00₽           |
| 50P 100P 200P 500P 1000P 2000P      | 5000₽<br>84,00 ₽   | <b>Сок "Мой сад"</b><br>68,00 ₽ x 2                  | 136,00₽          |
| ← Назад ЕБС                         | Оплатить Р         |                                                      |                  |

- с. Передайте клиенту распечатанный кассовый чек (и сдачу при необходимости).
- d. Перейдите к <u>шагу 9</u>.

## • Безналичными:

- а. Пробейте чек на банковском терминале, следуя инструкции на экране.
- b. Нажмите кнопку Готово.

| ≡ Продажа Приход ♀ F3                                                                                               | 💄 Связь с ККТ: Ус | становлена                       | 💄 Кассир: Администр      | ратор 🕜 Смена: Открыта |
|----------------------------------------------------------------------------------------------------|-------------------|----------------------------------|--------------------------|------------------------|
| Оплата по чеку                                                                                                    |                   | Состав че                        | ека                      |                        |
| Наличными Банковская карта Смешанная                                                                                |                   | % Скид                           | цка на чек <b>F12</b>    | 🖍 Электронный чек ESC  |
| Коплате                                                                                                    | 416,00 ₽          | <b>Сервелат</b><br>220,00 ₽ × 1  | "Финский" в вакуум<br>шт | le, 400r 220,00 ₽      |
|                                                                                                    |                   | <b>Хлеб "Бел</b><br>20,00 ₽ x 3ш | <b>ЫЙ"</b><br>ИТ         | 60,00 P                |
|                                                                                                    |                   | <b>Сок "Мой</b><br>68,00 ₽ x 2   | сад"                     | 136,00 P               |
| Пробейте чек на банковском терминале                                                                                |                   |                                  |                          |                        |
| 1. Введите сумму платежа на терминале                                                                               |                   |                                  |                          |                        |
| <ol> <li>Следуйте дальнейшим инструкциям на устройстве</li> <li>После завершения операции нажмите ГОТОВО</li> </ol> |                   |                                  |                          |                        |
| 4. Если оплата не прошла, нажните отмена                                                                            |                   |                                  |                          |                        |
|                                                                                                    |                   | Промежуточн                      | чый итог                 | 416,00 ₽               |
| ← Назад ЕSC                                                                                                    | 🗸 Готово Р        | Общая скидк                      | a                        | 0,00 ₽                 |
|                                                                                                    |                   | Итого                            |                          | 416,00₽                |

- с. Передайте клиенту распечатанный кассовый чек.
- d. Перейдите к <u>шагу 9</u>.
- Смешанная оплата:
  - а. Введите сумму, принятую наличными, в поле Наличными и картой в поле Электронными.

| Продажа Приход Q F3                        | /становлена 🔔 Кассир: Администратор 🔞 Смена: Открыта                   |
|--------------------------------------------|------------------------------------------------------------------------|
| Оплата по чеку                             | Состав чека                                                            |
| Наличными Банковская карта Смешанная       | % Скидка на чек F12 🔊 Электронный чек ESC                              |
| К оплате 416,00 Р                          | Сервелат "Финский" в вакууме, 400г<br>220,00 Р × 1шт<br>220,00 Р × 1шт |
| Принято 416,00 Р<br>Наличными              | Хлеб "Белый" 60,00 Р<br>20,00 Р × 3шт                                  |
| 300 Х Лобавить остаток F11                 | Сок "Мой сад" 136,00 ₽                                                 |
| 50P 100P 200P 500P 1000P 2000P 5000P       | 68,00 P x 2                                                            |
| Сдача 0,00 ₽                               |                                                                        |
| Злектронными<br>116 X Лобавить остаток F11 |                                                                        |
| Дополнительно 🗸                            |                                                                        |
| — Назад ESC                                | Промежуточный итог 416,00 Р<br>Общая скидка 0,00 Р<br>Итого 416,00 Р   |

**Примечание**: вы также можете воспользоваться горячими клавишами (50 P, 100 P и т.д.) или кнопкой **Добавить остаток** для быстрого ввода.

| Продажа Приход О F3                           | Т: Установлена 🙎 Кассир: Администратор ᇇ Смена: Открыта                |
|-----------------------------------------------|------------------------------------------------------------------------|
| Оплата по чеку                                | Состав чека                                                            |
| Наличными Банковская карта Смешанная          | % Скидка на чек 🛛 🖛 Электронный чек ESC                                |
| К оплате 416,00 4                             | Сервелат "Финский" в вакууме, 400г<br>220,00 Р x 1шт<br>220,00 Р x 1шт |
| Принято (Не хватает 110 200,00 Р<br>Наличными | Хлеб "Белый"         60,00 Р           20,00 Р x 3шт         60,00 Р   |
| 300 × √Добавить остаток F11                   | Сок "Мой сад"<br>68,00 Р x 2                                           |
| Сдача 0,00 ғ                                  | · · · · · · · · · · · · · · · · · · ·                                  |
| Электронными                                  | 1                                                                      |
| О Дооавить остаток Р11<br>Дополнительно V     |                                                                        |
|                                               | Промежуточный итог 416,00 Р<br>Общая скидка 0,00 Р<br>Итого 416,00 Р   |

При необходимости вы можете нажать кнопку **Дополнительно** и ввести сумму, которую клиент внес в качестве предоплаты, собирается внести позже в качестве постоплаты или вносит встречным предоставлением в соответствующие поля. В ином случае пропустите этот шаг. Справочную инструкцию о данных способах оплаты можно посмотреть в нашем <u>справочном центре</u>.

| = Продажа Приход 🗘 F3                | 🔔 Связь с ККТ: У     | ′становлена                 | 🔔 Кассир: Админи                      | стратор 🕚 Сме   | ена: Открыта       |
|--------------------------------------|----------------------|-----------------------------|---------------------------------------|-----------------|--------------------|
| Оплата по чеку                       |                      | Состав                      | чека                                  |                 |                    |
| Наличными Банковская карта Смешанная |                      | % 0                         | кидка на чек <b>F12</b>               | 🖛 Электронный ч | ек ESC             |
| К оплате                             | 416,00₽              | Сервел<br>220,00₽           | <b>тат "Финский" в вакуу</b><br>°х1шт | име, 400г       | 220,00₽            |
| Сдача                                | 0,00₽                | <b>Хлеб "Е</b><br>20,00 ₽ > | <b>Белый"</b><br>к Зшт                |                 | 60,00₽             |
|                                      | Добавить остаток F11 | Сок "М                      | ой сад"                               |                 | 136,00₽            |
| Дополнительно 🔨 Предоплатой          |                      | 66,00 # 3                   | X 2                                   |                 |                    |
| 300 ×                                | Добавить остаток F11 |                             |                                       |                 |                    |
| Постоплатой                          |                      |                             |                                       |                 |                    |
| 0                                    | Добавить остаток F11 |                             |                                       |                 |                    |
| Встречным предложением               |                      |                             |                                       |                 |                    |
| 116 ×                                | Добавить остаток F11 |                             |                                       |                 |                    |
|                                      |                      | Промежут                    | гочный итог                           |                 | 416,00₽            |
| ← Назад ЕSC                          | Оплатить Р           | Общая скі<br>Итого          | идка                                  |                 | 0,00 ₽<br>416,00 ₽ |
|                                      |                      | 1                           |                                       |                 |                    |

b. Нажмите кнопку Оплатить.

| ≡ Продажа Приход<br>Ф F3                                | 💄 Связь с ККТ: Ус  | становлена 💄 Кассир: Администратор                          | 🗘 Смена: Открыта                      |
|---------------------------------------------------------|--------------------|-------------------------------------------------------------|---------------------------------------|
| Оплата по чеку                                          |                    | Состав чека                                                 |                                       |
| Наличными Банковская карта Смешанная                    |                    | % Скидка на чек 🛛 <b>F12</b> 🖛 Элен                         | стронный чек ESC                      |
| К оплате                                                | 416,00₽            | <b>Сервелат "Финский" в вакууме, 400г</b><br>220,00 Р × 1шт | 220,00 ₽                              |
| Принято<br>Наличными                                    | 616,00₽            | <b>Хлеб "Белый"</b><br>20,00 ₽ x Зшт                        | 60,00₽                                |
| 500 × Добавить ос<br>500P 1000P 2000P 500P 10000P 2000P | таток F11<br>5000₽ | <b>Сок "Мой сад"</b><br>68,00 ₽ x 2                         | 136,00₽                               |
| Сдача                                                   | 200,00₽            |                                                             |                                       |
| Электроными                                             |                    |                                                             |                                       |
| 116 Х Доозвить ос                                       |                    |                                                             |                                       |
| Дополнительно 🗸                                         |                    |                                                             |                                       |
|                                                         | атить Р            | Промежуточный итог<br>Общая скидка<br>Итого                 | 416,00 ₽<br>0,00 ₽<br><b>416,00</b> ₽ |
|                                                         | _                  |                                                             |                                       |

**Примечание**: если вы ввели только предоплату, постоплату или встречное предложение, то вы сразу перейдете к шагу е.

с. Примите у клиента оплату наличными и нажмите кнопку Перейти к безналичной оплате.

| 🗮 Продажа При            | іход 🗘 ғз                 |                             | 🔔 Связь с ККТ: Ус | становлена 🙎 Кассир: Администратор                   | 🕚 Смена: Открыта               |
|--------------------------|---------------------------|-----------------------------|-------------------|------------------------------------------------------|--------------------------------|
| Оплата по чеку           |                           |                             |                   | Состав чека                                          |                                |
| Наличными Ба             | анковская карта Смешанная |                             |                   | 🛞 Скидка на чек 🛛 <b>F12</b> 🔊 Элект                 | ронный чек ESC                 |
| Шаг 1. Оплата н          | наличными →               | Шаг 2. Оплата банк          | овской картой     | Сервелат "Финский" в вакууме, 400г<br>220,00 ₽ x 1шт | 220,00₽                        |
| К оплате наличным        | и                         |                             | 500,00₽           | Хлеб "Белый"                                         | 60.00 D                        |
| Принято                  |                           |                             | 616,00₽           | 20,00₽х 3шт                                          | 00,00₽                         |
| Сдача                    |                           |                             | 200,00 ₽          | <b>Сок "Мой сад"</b><br>68,00 ₽ × 2                  | 136,00₽                        |
|                          | Внима<br>Примите оплат    | <b>іние!</b><br>у наличными |                   |                                                      |                                |
| ← Назад <mark>ESC</mark> |                           | Перейти к безн              | наличной оплате   |                                                      |                                |
|                          |                           |                             |                   | Промежуточный итог<br>Общая скидка<br>Итого          | 416,00 P<br>0,00 P<br>416,00 P |

**Примечание**: если вы не ввели сумму наличными, то система пропустит этот шаг и вы сразу перейдите к шагу d.

d. Примите у клиента оплату банковской картой, следуя инструкции на экране, и нажмите кнопку **Готово**.

| 🗮 Продажа Приход 🔯 13                                                                                                    | 🚨 Связь с ККТ: Установлена | 🚨 Кассир: Администратор                         | 🕜 Смена: Открыта      |
|----------------------------------------------------------------------------------------------------|----------------------------|-------------------------------------------------|-----------------------|
| Оплата по чеку                                                                                                    |                            | Состав чека                                     |                       |
| Наличными Банковская карта Смешанная                                                                                                    |                            | % Скидка на чек F12                             | 🖛 Электронный чек ESC |
| Шаг 2. Оплата банковской картой                                                                                                    |                            | Сервелат "Финский" в вакууме,<br>220,00 Р × 1шт | 400r 220,00 P         |
| К оплате банковской картой                                                                                                    | 116,00 P                   | Хлеб "Белый"                                    | 60.00 P               |
|                                                                                                    |                            | 20,00 Р x Зшт                                   |                       |
|                                                                                                    |                            | Сок "Мой сад"<br>68,00 ₽ × 2                    | 136,00 P              |
|                                                                                                    |                            |                                                 |                       |
| Пробейте чек на банковском терминале     Ведите сумиу платика на торчинате     Ведите сумиу платика на торчинате     Следойе дальнойшин инструмцият на устройстве     После звершиния операции нажините ГОТОВО     Если оплата не процад, нажините отнича |                            |                                                 |                       |
| Х Опнена ЕХ                                                                                                    | ✓ forewo P                 |                                                 |                       |
|                                                                                                    |                            | Промежуточный итог                              | 416,00 P              |
|                                                                                                    |                            | Общая скидка<br>Итого                           | 0,00 P<br>416,00 P    |
|                                                                                                    |                            | 1                                               |                       |

**Примечание**: если вы не ввели сумму по безналичной оплате, то система пропустит этот шаг и вы сразу перейдите к шагу е.

- е. Передайте клиенту распечатанный кассовый чек (и сдачу при необходимости).
- f. Перейдите к шагу 9.
- 9. Если оплата прошла успешно, появится соответствующее сообщение. Нажмите кнопку Новая продажа, чтобы вернуться на экран продажи.

| Продажа Приход Q F3                  | 💄 Связь с ККТ: У | становлена 💄 Кассир: Администратор 🕜 Смена: Открыта                  |
|--------------------------------------|------------------|----------------------------------------------------------------------|
| Оплата по чеку                       |                  | Состав чека                                                          |
| Наличными Банковская карта Смешанная |                  | % Скидка на чек F12 🗠 Электронный чек ESC                            |
| К оплате                             | 416,00 ₽         | Сервелат "Финский" в вакууме, 400г 220,00 Р                          |
| Принято                              | 616,00₽          | 220,00 + X 100                                                       |
| Сдача                                | 200,00 ₽         | Хлеб "Белый" 60,00 Р<br>20,00 Р × 3шт                                |
| Гередайте клиенту сдачу и чек        |                  | Сок "Мой сад"<br>68,00 Р x 2                                         |
| 📜 Новая продажа                      |                  | Промежуточный итог 416,00 Р<br>Общая скидка 0,00 Р<br>Итого 416,00 ₽ |